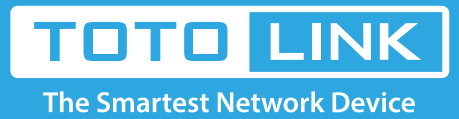

# How to log in TOTOLINK router's setting interface?

It is suitable for: N150RA, N300R Plus, N300RA, N300RB, N300RG, N301RA, N302R Plus, N303RB, N303RBU, N303RT Plus, N500RD, N500RDG, N505RDU, N600RD, A1004, A2004NS, A5004NS, A6004NS

# **Application:**

The router's setting interface allows you to setup basic and advanced settings for better network experience. If you want to login to TOTOLINK router's setting interface to configure some settings, please follow the steps below.

# STEP-1:

The default IP address of TOTOLINK router is 192.168.1.1, the default Subnet Mask is 255.255.255.0. Please restore factory settings before you want to login. Now follow below steps to log in the setting interface.

1-1. Connect your computer to the router by cable or wireless, then login the router by entering http://192.168.1.1 into the address bar of your browser.

→ C 🕓 192.168.1.1

1-2. Please click Setup Tool icon

Note: The default IP address of TOTOLINK router is 192.168.1.1, the default Subnet Mask is 255.255.255.0. If you can't log in, Please restore factory settings.

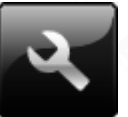

to enter the router's setting interface.

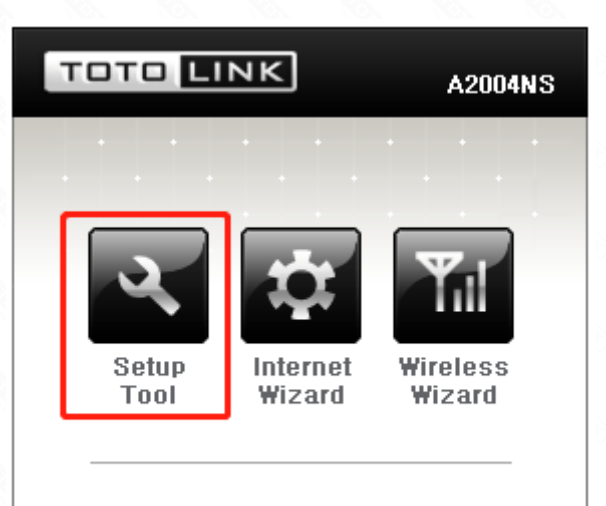

DHCP - Disconnected - No IP

| Mar | roiz | and d | 4.0 | 0  | C 0 |
|-----|------|-------|-----|----|-----|
| ve  | ISIC | л14   | -10 | .0 | 0.8 |

1-3. Please login to the Web Setup interface (the default user name and password is admin).

| http://192.168.1.1 | requires a username and password. |
|--------------------|-----------------------------------|
| Your connection to | this site is not private.         |
| User Name:         | admin                             |
| Password:          | ****                              |
|                    |                                   |

Now you can log in the router's interface to set up.

### STEP-2:

If don't want to restore the router to the factory settings, please follow the introduction below.

- 2-1. Connect your computer to the router by cable or wireless
- 2-2. Setup you PC to get the IP automatically (Here I take system W10 for example)

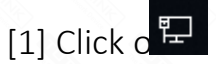

at the bottom right corner on the screen

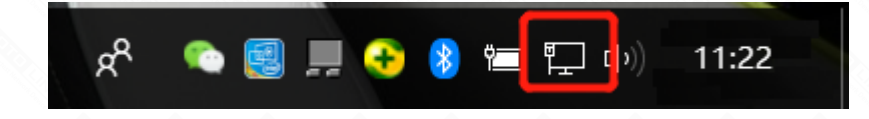

[2] Click on *[Properties]* button in the lower left corner

| Local Area Connection Status |            |                   |  |
|------------------------------|------------|-------------------|--|
| Seneral                      |            |                   |  |
| Connection                   |            |                   |  |
| IPv4 Connectivi              | ity:       | Internet          |  |
| IPv6 Connectivi              | ity:       | No network access |  |
| Media State:                 |            | Enabled           |  |
| Duration:                    |            | 10:33:01          |  |
| Speed:                       |            | 1.0 Gbps          |  |
| D <u>e</u> tails             |            |                   |  |
| Activity —                   |            |                   |  |
|                              | Sent —     | Received          |  |
| Bytes:                       | 21,919,167 | 382,914,115       |  |
| Properties                   | Disable    | Diagnose          |  |

| -1 |   | _ | _ |  |  |
|----|---|---|---|--|--|
|    | n | c | e |  |  |
| _  | ~ | - | - |  |  |

[3] Double click on *"Internet Protocol(TCP/IP)"* 

| Ethernet Properties                                     | × |  |  |  |
|---------------------------------------------------------|---|--|--|--|
| Networking Sharing                                      |   |  |  |  |
| Connect using:                                          |   |  |  |  |
| Pealtek PCIe GBE Family Controller                      |   |  |  |  |
| Configure                                               |   |  |  |  |
| This connection uses the following items:               |   |  |  |  |
| ☑ 🖳 QoS Packet Scheduler 🔷                              | • |  |  |  |
| Internet Protocol Version 4 (TCP/IPv4)                  |   |  |  |  |
| Microsoft Network Adapter Multiplexor Protocol          |   |  |  |  |
| Microsoft LLDP Protocol Driver                          |   |  |  |  |
| ✓ Internet Protocol Version 6 (TCP/IPv6)                |   |  |  |  |
| Ink-Layer Topology Discovery Responder                  |   |  |  |  |
| Ink-Layer Topology Discovery Mapper I/O Driver          |   |  |  |  |
|                                                         |   |  |  |  |
| Install Uninstall Properties                            |   |  |  |  |
| Description                                             |   |  |  |  |
| Allows your computer to access resources on a Microsoft |   |  |  |  |
| network.                                                |   |  |  |  |
|                                                         |   |  |  |  |
|                                                         |   |  |  |  |
|                                                         |   |  |  |  |
| OK Cancel                                               |   |  |  |  |

[4] Select **"Obtain an IP address automatically"** or Usingthe following IP Address (The IP address is 192.168.1.xxx ("xxx" range from 2 to 254), the Subnet Mask is 255.255.255.0 and Gateway is 192.168.1.1)

| Internet Protocol Version 4 (TCP/IPv4) Properties                                                                     |                                                                      |  |  |  |  |
|----------------------------------------------------------------------------------------------------|----------------------------------------------------------------------|--|--|--|--|
| General                                                                                                    |                                                                      |  |  |  |  |
| You can get IP settings assigned auton<br>this capability. Otherwise, you need to<br>for the appropriate IP settings. | natically if your network supports<br>ask your network administrator |  |  |  |  |
| Use the following IP address:                                                                                         | ,                                                                    |  |  |  |  |
| IP address:                                                                                                    | 192 . 168 . 1 . 10                                                   |  |  |  |  |
| Subnet mask:                                                                                                    | 255 . 255 . 255 . 0                                                  |  |  |  |  |
| Default gateway:                                                                                                    | 192 . 168 . 1 . 1                                                    |  |  |  |  |
| Obtain DNS server address autom                                                                                       | Obtain DNS server address automatically                              |  |  |  |  |
| • Us <u>e</u> the following DNS server add                                                                            | resses:                                                              |  |  |  |  |
| Preferred DNS server:                                                                                                 |                                                                      |  |  |  |  |
| Alternate DNS server:                                                                                                 |                                                                      |  |  |  |  |
| Validate settings upon exit                                                                                           | Ad <u>v</u> anced                                                    |  |  |  |  |
|                                                                                                    | OK Cancel                                                            |  |  |  |  |

[5] Don't forget to click "OK" to save the configuration.

#### 3-1. Check the IP address you get automatically in the former ste

#### Network Connection Details

|   |    | , |  |
|---|----|---|--|
| ` | ſ  |   |  |
| ^ | ٩. |   |  |
|   |    | ٠ |  |
|   |    |   |  |

| Network Connection <u>D</u> etails: |                                       |  |  |  |
|-------------------------------------|---------------------------------------|--|--|--|
| Property                            | Value                                 |  |  |  |
| Connection-specific DN              |                                       |  |  |  |
| Description                         | Realtek PCIe GBE Family Controller #2 |  |  |  |
| Physical Address                    | 90-9F-33-E8-59-22                     |  |  |  |
| DHCP Enabled                        | Yes                                   |  |  |  |
| IPv4 Address                        | 192.168.1.8                           |  |  |  |
| IPv4 Subnet Mask                    | 255.255.255.0                         |  |  |  |
| Lease Obtained                      | 17 September 2018 11:04:55            |  |  |  |
| Lease Expires                       | 17 September 2018 13:04:55            |  |  |  |
| IPv4 Default Gateway                | 192.168.1.1                           |  |  |  |
| IPv4 DHCP Server                    | 192.168.1.1                           |  |  |  |
| IPv4 DNS Servers                    | 8.8.8.8                               |  |  |  |
|                                     | 8.8.4.4                               |  |  |  |
| IPv4 WINS Server                    |                                       |  |  |  |
| NetBIOS over Tcpip En               | Yes                                   |  |  |  |
| Link-local IPv6 Address             | fe80::bd63:e9dd:2b1c:e7fc%5           |  |  |  |
| IPv6 Default Gateway                |                                       |  |  |  |
| IPv6 DNS Server                     |                                       |  |  |  |
|                                     |                                       |  |  |  |
|                                     | Close                                 |  |  |  |

The IP address is 192.168.1.8, it means the network segment of your PC is 1, you should enter http://192.168.1.1 into the address bar of your browser. Enter the router's setting interface similarly and do some settings.